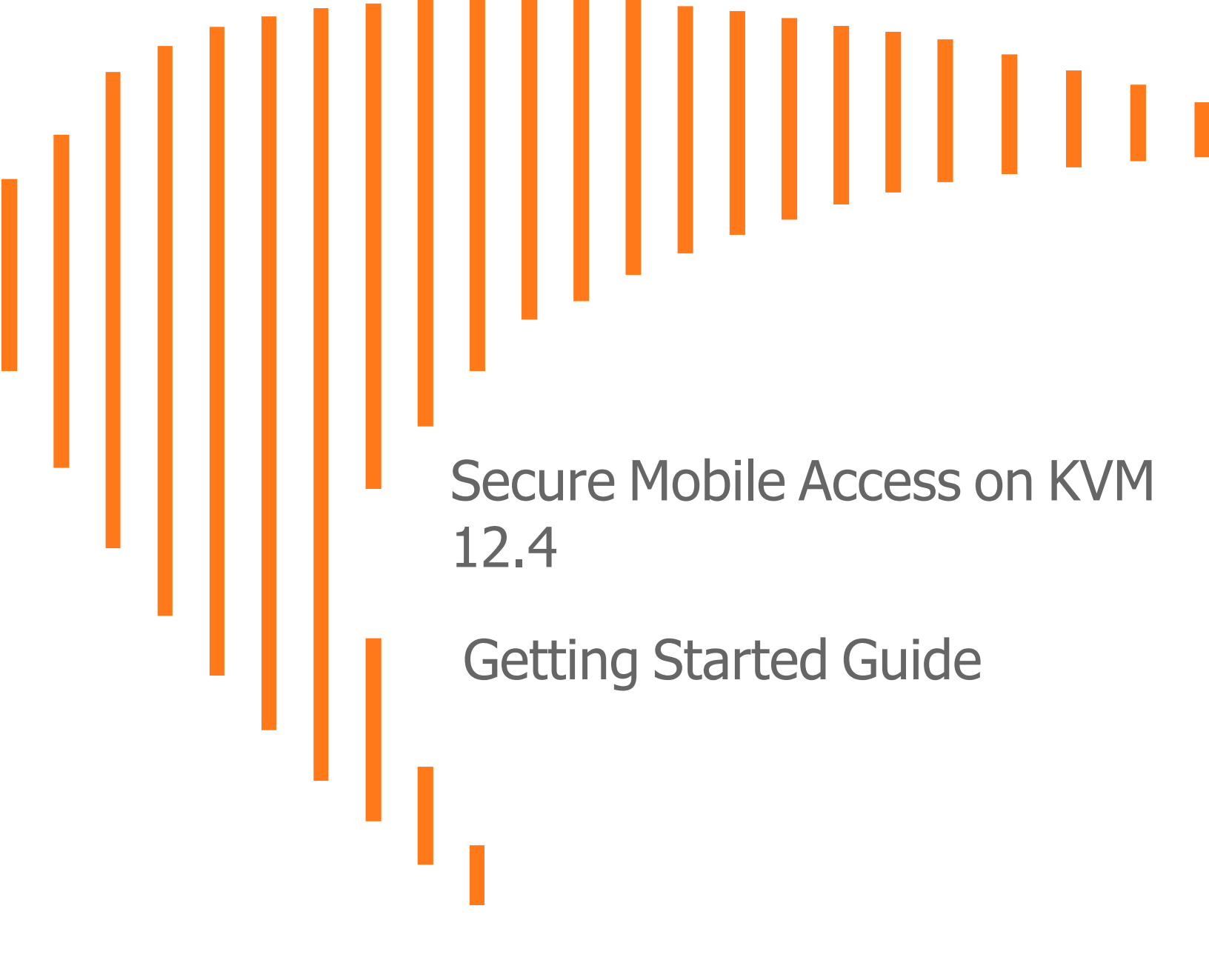

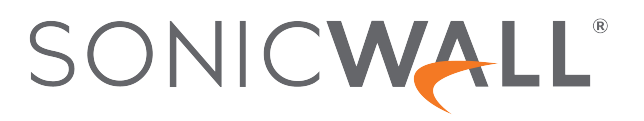

## Contents

| Introducing SMA 8200v for KVM                         | 3  |
|-------------------------------------------------------|----|
| Installation File / Supported Platforms               | 3  |
| KVM/QEMU                                              | 3  |
| Hardware-Assisted Full Virtualization                 | 4  |
| Paravirtualization                                    | 4  |
| Creating a MySonicWall Account                        | 4  |
| Installing SMA 8200v on KVM                           | 6  |
| Preparing the Linux Server System                     | 6  |
| Obtaining the SMA 8200v Image                         | 6  |
| Installing the SMA 8200v on Red Hat / Ubuntu-KVM/QEMU | 7  |
| Licensing and Registering Your SMA Appliance          | 21 |
| Registering the SMA Appliance                         | 21 |
| Verifying the Installation                            | 22 |
| Using the Virtual Console2                            | 24 |
| SonicWall Support2                                    | 26 |
| About This Document                                   | 27 |

# Introducing SMA 8200v for KVM

This Getting Started Guide describes how to install SonicWall SMA 8200v on Linux with KVM and QEMU environments and provides basic configuration information.

SonicWall takes the challenge of rapid pace of cloud transformation and extends the security of the private cloud to public clouds with SonicWall Secure Mobile Access SMA 8200v (1000) series. The SMA 8200v gives you economy-of-scale benefits of virtualization. This gives you all the security advantages of a physical SMA appliance with the operational and economic benefits of virtualization, including system scalability and agility, speed of system provisioning, simple management and cost reduction.

### Installation File / Supported Platforms

| Release Version              | Supported Linux / Kernel / KVM / VMM Versions    |
|------------------------------|--------------------------------------------------|
|                              | Red Hat 8.x (latest)                             |
|                              | • Kernel: x86/x64 with kernel level 4.X or later |
| SMA 8200v for Linux KVM/QEMU | • KVM version: 2.11.1                            |
|                              | • Virtual machine manager: 1.5.1                 |
|                              | Ubuntu 18.04                                     |
|                              | • Kernel: 5.4.0-51-generic                       |
|                              | • KVM version: 2.11.1                            |
|                              | Virtual machine manager: 1.5.1                   |

#### KVM/QEMU

KVM, or Kernel-based Virtual Machine is a software module that allows Linux to operate as a hypervisor. QEMU, or Quick Emulator, allows guest operating systems to run on the KVM hypervisor and supports virtualization where applications executing in the user space can achieve near native speeds through full virtualization or paravirtualization.

### Hardware-Assisted Full Virtualization

KVM features hardware-assisted full virtualization when the underlying x86 processor hardware supports Intel VT-x or AMD-V virtualization extensions. This allows SMA appliance to setup a virtual context and execute instructions directly on the processor's hardware.

For an overview of virtualization techniques, see: https://www.unixarena.com/2017/12/para-virtualization-full-virtualization-hardware-assisted-virtualization.html/

#### Paravirtualization

In hardware-assisted full virtualization, guest operating systems issue calls directly to the hardware. In paravirtualization, guest operating systems communicate with the hypervisor (KVM/QEMU) with an API (Virtio). This API defines paravirtual devices including Ethernet cards, disk I/O subsytems, and VGA interfaces with SPICE drivers.

For an overview of VirtIO, see https://www.cs.cmu.edu/~412/lectures/Virtio\_2015-10-14.pdf.

### Creating a MySonicWall Account

A MySonicWall account is required to obtain the image file for initial installation of the SMA virtual appliance, for product registration to enable full functionality of SonicOS features, and for access to licensed security services. For a High Availability configuration, MySonicWall provides a way to associate a secondary SMA virtual appliance that can share security service licenses with your primary appliance.

(i) NOTE: MySonicWall registration information is not sold or shared with any other company.

#### To create a MySonicWall account:

- 1. In your browser, navigate to http://www.MySonicWall.com.
- 2. In the login screen, click the **Sign-Up** link.

| SONICWALL                                       |            |
|-------------------------------------------------|------------|
| MYSONICWALL                                     |            |
| Login with your MySonicWall account credentials |            |
| Username or Email address                       |            |
| Username or Email address                       | $\bigcirc$ |
| Next                                            |            |
|                                                 |            |
| Forgot username or email? Sign Up               |            |

3. Complete the account information, including email and password.

(i) **NOTE:** Your password should be at least eight characters, but no more than 30 characters.

- 4. Enable two-factor authentication if desired.
- 5. If you enabled two-factor authentication, select one of the following authentication methods:
  - Email (one-time passcode) where an email with a one-time passcode is sent each time you log into your MySonicWall account.
  - **Microsoft/Google Authentication App** where you use a Microsoft or Google authenticator application to scan the code provided. If you are unable to scan the code, you can click on a link for a secret code.
- 6. Click **Continue** to go to the **Company** page.
- 7. Complete the company information and click **Continue**.
- 8. On the Your Info page, select whether you want to receive security renewal emails.
- 9. Identify whether you are interested in beta testing new products.
- 10. Click **Continue** to go to the **Extras** page.
- 11. Select whether you want to add additional contacts to be notified for contract renewals.
- 12. If you opted for additional contacts, input the information and click Add Contact.
- 13. Click Done.
- 14. Check your email for a verification code and enter it in the **Verification Code**\* field. If you did not receive a code, contact Customer Support by clicking the link. If you are using Microsoft or Google authenticator, scan the code or confirm authentication with a button.
- 15. Click Done.

You are returned to the login window so you can login into MySonicWall with your new account.

# Installing SMA 8200v on KVM

2

#### **Topics:**

- Preparing the Linux Server System
- Obtaining the SMA 8200v Image
- Installing the SMA 8200v on Red Hat / Ubuntu-KVM/QEMU

### Preparing the Linux Server System

Before installing SonicWall SMA 8200v on a Linux server, prepare the server:

- Install Red Hat or Ubuntu on the server.
- Install KVM and QEMU on server.
- Connect the Linux Server system to an external switch.

### Obtaining the SMA 8200v Image

After purchasing SMA 8200v, you will receive an email with a serial number and Authentication Code. Log into mysonicwall.com (refer to Creating a MySonicWall Account) and navigate to the Download Center.

#### To download image:

1. Login to MySonicWall.com and then navigate to **My WorkSpace > Downloads Available**.

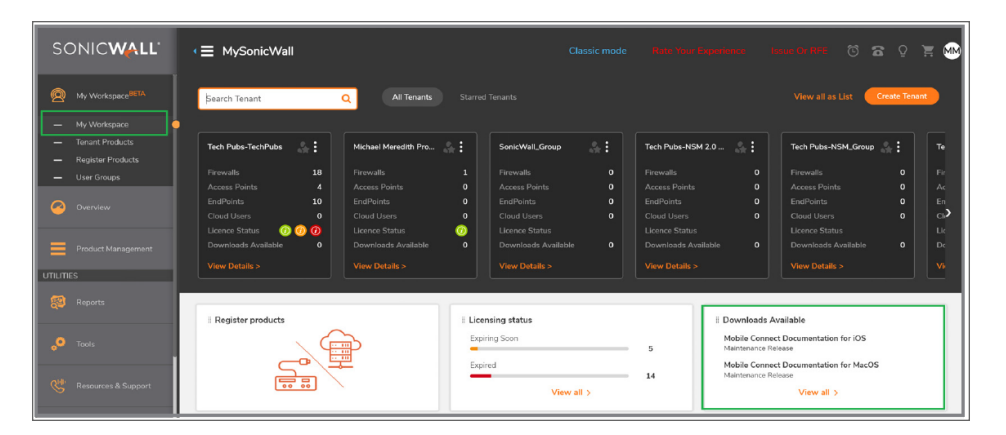

- 2. Click View All. The list of available downloads is displayed.
- 3. Identify the SMA 8200v product and click on the title; when the details appear, click on the download icon.
- 4. Keep the Serial number and Authentication code from the purchase confirmation email to complete product registration after the virtual firewall is installed.

### Installing the SMA 8200v on Red Hat / Ubuntu-KVM/QEMU

#### To install SMA 8200v on Ubuntu-KVM/QEMU:

- 1. Download the SMA 8200v qcow2 or iso file to a local folder in the Linux Server system.
- 2. Copy image file (for example: "12.4.x-xxxx.qcow2 or 12.4.x-xxxx.iso") into the directory /var/lib/libvirt/images/
- 3. Launch the Virtual Machine Manger (VMM) utility 1.5.1 or higher on Linux machine.

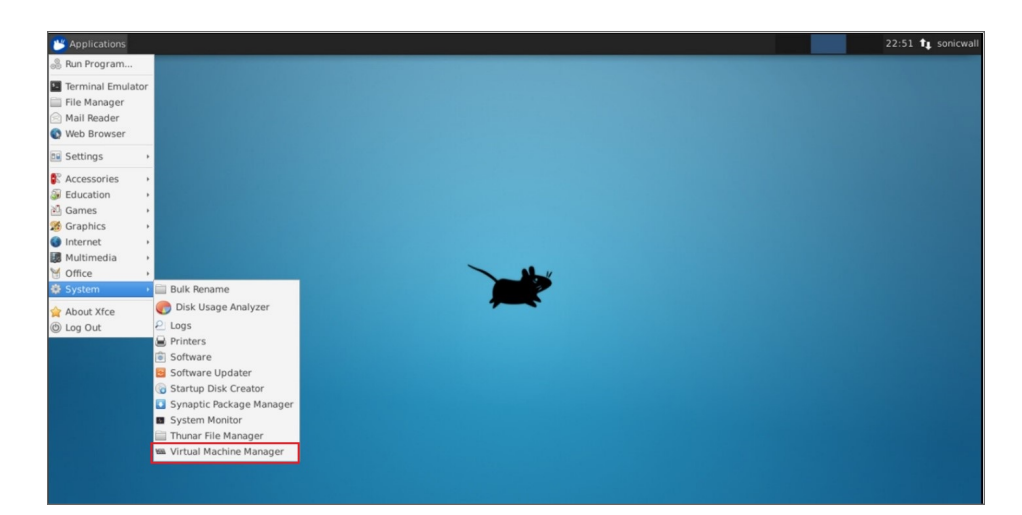

4. Create a VM in the Virtual Machine Manager to receive the image file. To create a VM, click **File** and select **New Virtual Machine** option.

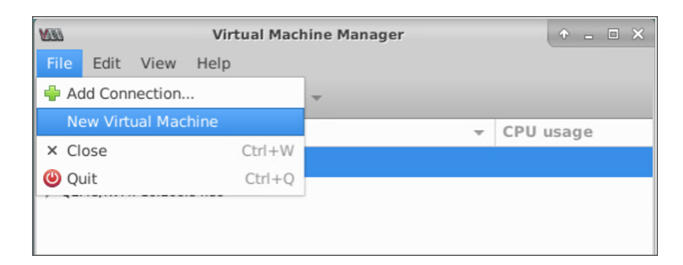

- 5. In the **Step 1** screen, start creating a new virtual machine ,choose the **Connection** as desired by user based on Ubuntu or Red hat kernel.
  - Select the Local install media (ISO image or CDROM option to browse the .iso file as installation media for installing operating system and click Forward to next screen.

| RB    | New VM                                                                                                    | + ×    |
|-------|----------------------------------------------------------------------------------------------------|--------|
| P     | Create a new virtual machine<br>Step 1 of 5                                                                                                    |        |
| Conne | ection: QEMU/KVM                                                                                                    |        |
| Choo: | se how you would like to install the operating<br>Local Install media (ISO image or CDROM)<br>Network Install (HTTP, FTP, or NFS)<br>Network Boot (PXE)<br>Import existing disk image | system |
|       | Cancel Sack For                                                                                                    | ward   |

• Select the **Import existing disk image** option to browse the **.qcow2** image file for installing operating system and click **Forward** to next screen.

| <i>100</i>      | New VM + ×                                                                                                    |
|-----------------|----------------------------------------------------------------------------------------------------|
| Þ               | Create a new virtual machine<br>Step 1 of 4                                                                                                    |
| Conne           | ection: QEMU/KVM                                                                                                    |
| Choos<br>O<br>O | e how you would like to install the operating system<br>Local install media (ISO image or CDROM)<br>Network Install (HTTP, FTP, or NFS)<br>Network Boot (PXE)<br>Import existing disk image |
|                 | Cancel 🛛 🐳 Back 🗭 Forward                                                                                                    |

6. In the **Step 2** screen, enter **Gen** and select **Generic default (generic)** option in the text box next to **Choose the operating system you are installing** field.

|     | Can't find the operating system you are looking for?<br>Try selecting the next most recent version displayed,<br>or use the "Generic" entry. | × |
|-----|----------------------------------------------------------------------------------------------------|---|
| Ц   | Sentoo Linux (gentoo)                                                                                                    |   |
|     | eneric default (generic)                                                                                                    | - |
|     |                                                                                                    | 1 |
| a   | Include end of life operating systems                                                                                                    |   |
| Cha |                                                                                                    |   |
| 4   | Gen C                                                                                                    | J |
|     | utomatically detect from the installation media / source                                                                                     |   |
|     | Cancel Back Forward                                                                                                    |   |

7. In the Step 2 screen, click Browse to locate the Installation media.

|                                           | New VM                                        |            | ×             |
|-------------------------------------------|-----------------------------------------------|------------|---------------|
|                                           | New VI-                                       |            | -             |
| Create a n                                | ew virtual mach                               | ine        |               |
| Step 2 of 5                               |                                               |            |               |
| Choose ISO or CDR                         | OM install media:                             |            |               |
|                                           |                                               |            | Drougo        |
|                                           |                                               | -          | PACC 11475-14 |
|                                           |                                               | •          | Browse        |
|                                           |                                               | •          | Browse        |
|                                           |                                               | •          | Browse        |
|                                           |                                               | *          | Browse        |
|                                           |                                               | •          | browse        |
|                                           |                                               | ·          | Browse        |
| Choose the operatin                       | ig system you are                             | nstalling: | Browse        |
| Choose the operatir<br>Q. Generic default | ig system you are<br>t                        | nstalling: | Browse        |
| Choose the operatir<br>Q. Generic default | ig system you are<br>t                        | nstalling: |               |
| Choose the operatir<br>Q. Generic default | ig system you are<br>t<br>stect from the inst | nstalling: | source        |

8. Select the installation media as .qcow2 and click Choose volume in the Choose Storage Volume screen.

| NBI                                | Choose Storage Volume                                                                                                    |            | ) o x |
|------------------------------------|----------------------------------------------------------------------------------------------------|------------|-------|
| 8% default<br>Filesystem Directory | Size:         920.62 GiB Free / 86.31 GiB In Use           Location:         /var/lib/lib/lib/irt/images           Volumes              � C |            |       |
|                                    | Volumes 👻                                                                                                    | Size       | Form  |
|                                    | 12. I I I I I I I I I I I I I I I I I I I                                                                                                   | 840.38 MiB | iso   |
|                                    | 12.e. bitratie.qcow2                                                                                                    | 240.00 GiB | qcow: |
|                                    | en_windows_7_enterprise_with_sp1_x64_dvd_u_677651.isd                                                                                       | 2.96 GiB   | iso   |
|                                    | Fedora-Workstation-Live-x86_64-32-1.6.iso                                                                                                   | 1.83 GiB   | iso   |
|                                    | generic.qcow2                                                                                                    | 30.00 GiB  | qcow. |
|                                    | proxmox-ve_6.2-1.iso                                                                                                    | 862.54 MiB | iso   |
|                                    | rhel-8.2-x86_64-dvd.iso                                                                                                    | 7.86 GiB   | iso   |
|                                    | SMA1000.qcow2                                                                                                    | 30.00 GiB  | qcow. |
|                                    | SMA500v_197.qcow2                                                                                                    | 30.00 GiB  | qcow: |
|                                    | SMA8200_KVM_248.qcow2                                                                                                    | 30.00 GiB  | qcow: |
| ₽                                  | Browse Local Cancel                                                                                                    | 🖌 Choose V | olume |

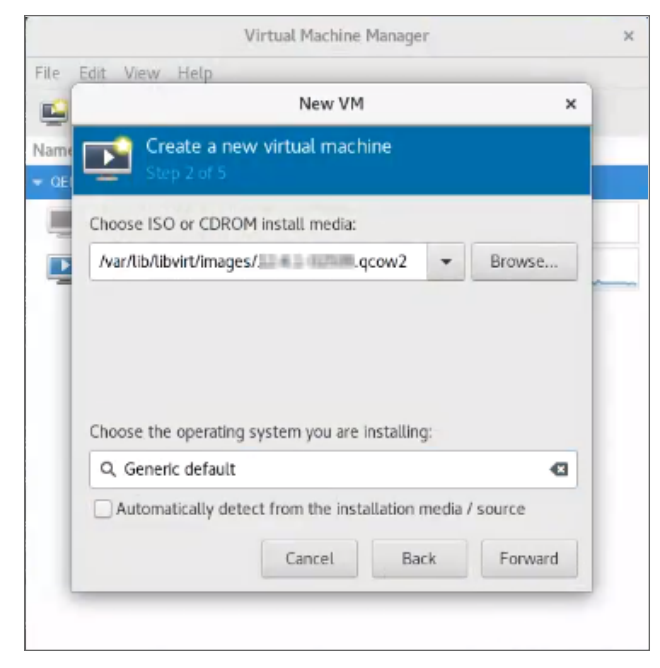

Click **Forward** for next screen.

9. In the **Step 3** screen, set the Memory and CPU settings, click **Forward**.

(i) NOTE: The recommended Memory is 8 GB (8192 MiB) and CPUs to be set as 4.

| MOG      | 1                          | lew VM    |                        | + ×   |
|----------|----------------------------|-----------|------------------------|-------|
| E s      | Create a new<br>tep 3 of 5 | / virtua  | al machine             |       |
| Choose N | lemory and CP              | U setting | ngs                    |       |
| Memo     | ry (RAM): 819              | 2 –       | +                      |       |
|          | Up to                      | 64324 Mi  | liB available on the h | ost   |
|          | CPUs: 4                    | -         | +                      |       |
|          | Up to                      | 8 availab | ble                    |       |
|          |                            |           |                        |       |
|          |                            |           |                        |       |
|          |                            |           |                        |       |
|          |                            |           |                        |       |
|          |                            |           |                        |       |
|          | 😢 Cance                    | 1         | 🗢 Back 📄 🗭 Fo          | rward |

10. In the Step 4 screen, set the disk image for the virtual machine.
(i) NOTE: The recommended volume is 250 GB.

| NI      | New VM                                                                                                    | •    | × |
|---------|----------------------------------------------------------------------------------------------------|------|---|
| Þ       | Create a new virtual machine<br>Step 4 of 5                                                                                                   |      |   |
| Er<br>• | The storage for this virtual machine<br>Create a disk image for the virtual machine<br>- + GiB<br>920.6 GiB available in the default location |      |   |
| O<br>Ma | Select or create custom storage                                                                                                    |      |   |
|         | Cancel 🔷 Back 🗣 For                                                                                                    | ward | ] |

11. In the **Step 5** screen, enter the desired name for the virtual machine and enable **Customize configuration before install** option.

| MID         | New VM + ×                             |
|-------------|----------------------------------------|
| Cre<br>Step | eate a new virtual machine             |
| Ready to be | gin the installation                   |
| Name:       | SMA1000-8200V-KVM                      |
| OS:         | Generic                                |
| Install:    | Local CDROM/ISO                        |
| Memory:     | 8192 MiB                               |
| CPUs:       | 4                                      |
| Storage:    |                                        |
|             | Customize configuration before install |
| Network     | selection                              |
|             | Cancel 🖨 Back                          |

- 12. In the Step 5 screen, click Finish.
- 13. Click Add Hardware to deploy additional NIC for X0 and X1.

| Overview         | Basic Details |                                      |
|------------------|---------------|--------------------------------------|
| CPUs             | Name:         | SMA1000-8200V-KWM                    |
| Memory           | UUID:         | b2062964-9c83-4604-aecb-b10e7be169e4 |
| Boot Options     | Status:       | Shutoff (Shut Down)                  |
| IDE Disk 1       | Title:        |                                      |
| IDE CDROM 1      | Description   |                                      |
| NIC :81:de:50    | Description.  |                                      |
| Display Spice    |               |                                      |
| Sound ich6       |               |                                      |
| Console          | Hypervisor D  | etails                               |
| Channel spice    | Hypervisor:   | KVM                                  |
| Video QXL        | Architecture: | x86_64                               |
| Controller USB 0 | Emulator:     | /usr/bin/kvm-spice                   |
| USB Redirector 1 | Firmware:     | BIOS -                               |
| USB Redirector 2 | Chipset:      | 1440FX 👻                             |
|                  |               |                                      |
|                  |               |                                      |
|                  |               |                                      |

14. Select the desired network interface for X0 and X1 under **Network** option and set the **Device model** to "virtio".

| NI |                                                                                                    | Add New Virtual Hardware                                                                                                    | + ×   |
|----|----------------------------------------------------------------------------------------------------|----------------------------------------------------------------------------------------------------|-------|
|    | Storage<br>Controller<br>Network<br>Input<br>Graphics<br>Sound<br>Serial<br>Parallel<br>Console<br>Channel<br>USB Host Device<br>PCI Host Device | Add New Virtual Hardware          Network         Network source:         Host device ens160: macvtap         Source mode:         Bridge         In most configurations, macvtap does not work for host to guest network communication.         MAC address:       \$2:54:00:02:51:53         Device model:       virtio         Virtual port | •     |
|    | Watchdog<br>Filesystem<br>Smartcard<br>USB Redirection<br>TPM<br>RNG<br>Panic Notifier                                                           | Cancel 🗸 F                                                                                                    | inish |

- (i) **NOTE:** By choosing virtio, the VirtIO API is enabled. For more details on VirtIO, see Paravirtualization.
- 15. Click Finish.
- 16. Select **Display Spice** option and create a new VM with the **Type** set as **VNC server**. Otherwise you may not be able to use the keyboard with the new VM.
  - () NOTE: In the above dialog box, Spice refers to the Simple Protocol for Independent Computing Environment. In this context a Spice Display is one that can be accessed remotely through a standard protocol.

| KI                     |               | SMA1000-8200V-K | WM on QEMU/KVM |
|------------------------|---------------|-----------------|----------------|
| 🧹 Begin Installation 🌘 | Cancel Instal | llation         |                |
| Overview               | Spice Serve   | r               |                |
| CPUs                   | Туре:         | VNC server      | *              |
| Memory                 | Listen type:  | Spice server    |                |
| Boot Options           | Addross       | VNC server      |                |
| IDE Disk 1             | Address:      |                 | <u>—</u>       |
| IDE CDROM 1            | Port:         | 🗹 Auto          |                |
| NIC :81:de:50          | Password:     |                 |                |
| NIC :02:51:53          |               | Show password   |                |
| Display Spice          | Keymap:       |                 | -              |
| Sound ich6             |               |                 |                |
| Console                |               |                 |                |
| Channel spice          |               |                 |                |

17. Click on **Begin Installation** to deploy SMA1000 8200v on KVM. The Virtual machine is created.

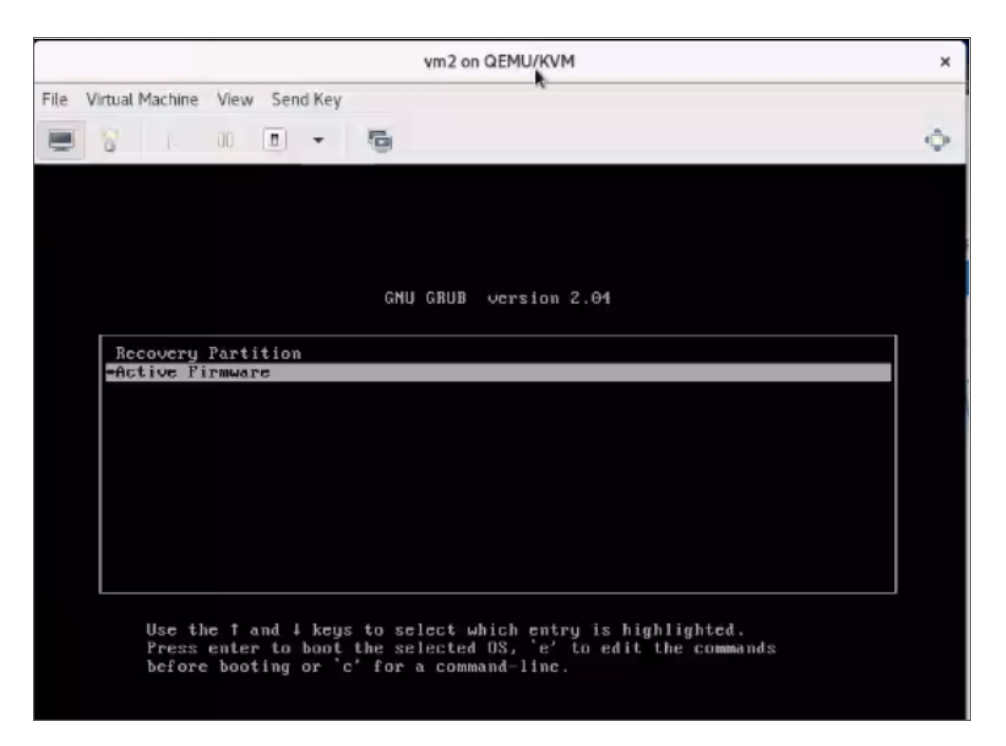

18. Log in as a **root** user.

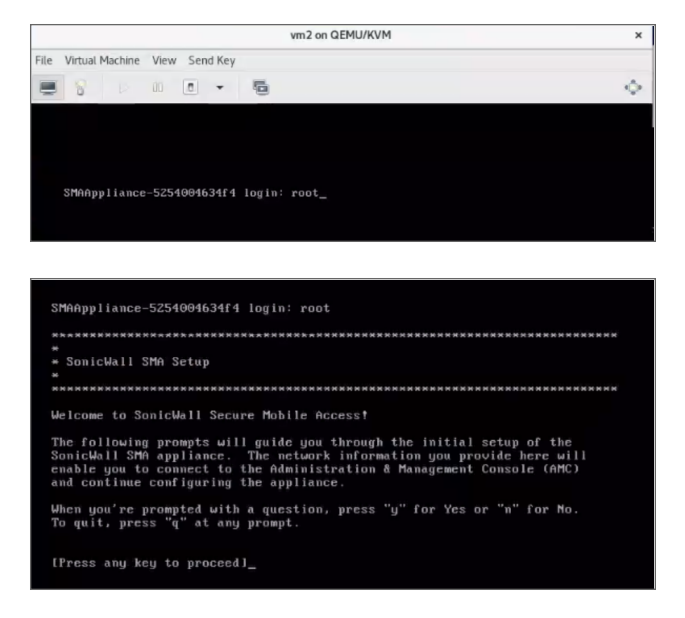

19. Run through the setup tool for setting up X0 Network interface for Administration access.

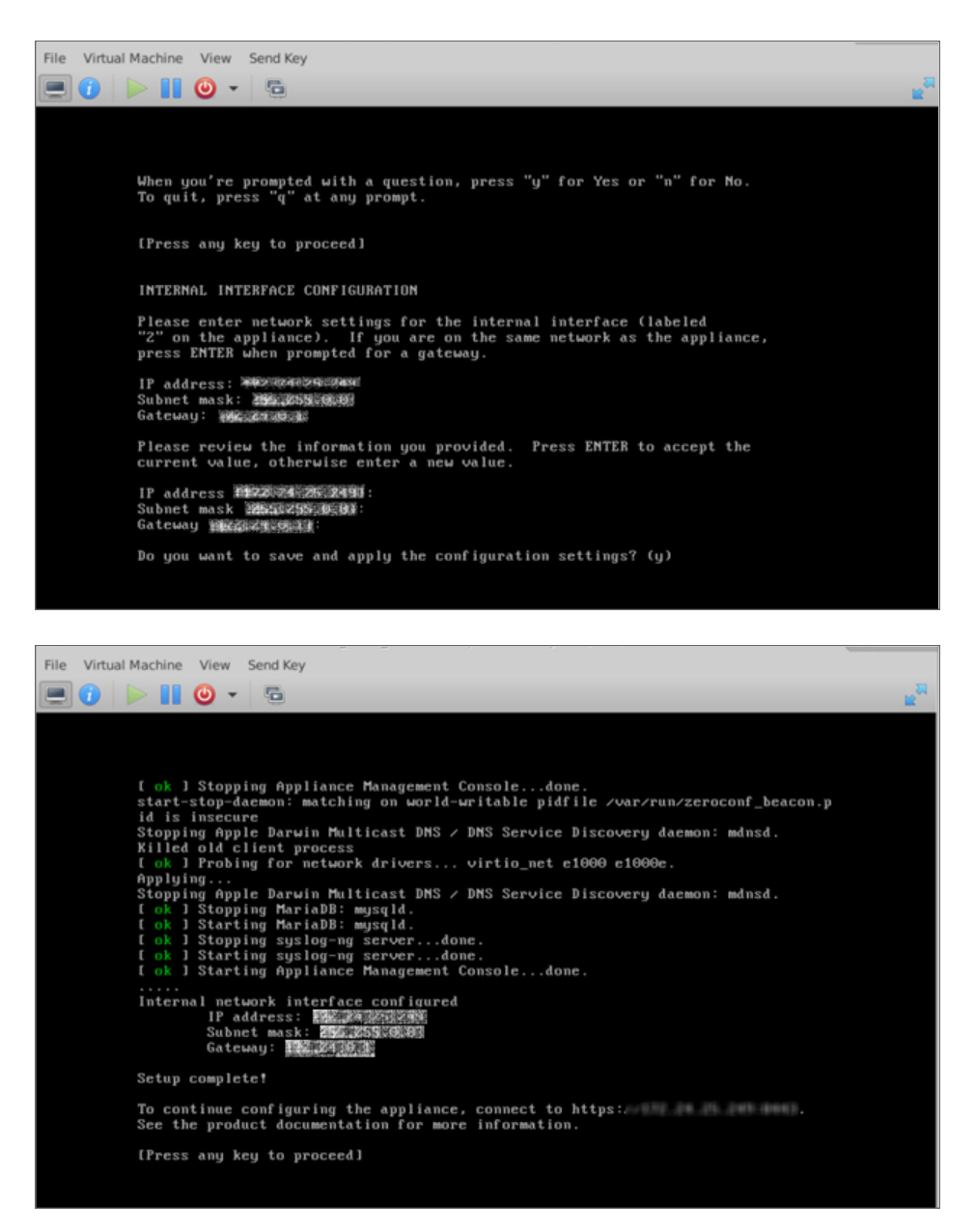

20. Run through setup wizard for X1 Network interface for Workplace access. In the **Welcome** screen, click **Next**.

| Welcome           | Welcome to SonicWall Secure Mobile Access                                                                                                    |                                                                                                    |
|-------------------|----------------------------------------------------------------------------------------------------|----------------------------------------------------------------------------------------------------|
| License Agreement | This Setup Wizard guides you through a series of required and optional settings for getting the<br>appliance up and running quickly:                                                                                                    |                                                                                                    |
| Basic Settings    | Basic Settings:                                                                                                    | Set the password you'll use to administer the appliance, and the date                                      |
| Network Settings  | Network Settinge                                                                                                    | and time.<br>Set the name of the appliance, which is used in log files, and the IP                         |
| Routing           | Network Settings.                                                                                                    | address and subnet mask for the internal and external network<br>interfaces.                               |
| Name Resolution   | Routing:                                                                                                    | Configure the gateways for internal and external network traffic.                                          |
|                   | Name Resolution:                                                                                                    | Configure the domain name of the network to which the appliance will<br>be connected and the internal DNS. |
| Completion        | User Access:                                                                                                    | Create a basic security policy. You can change it later in the Appliance<br>Management Console (AMC).      |
|                   | After you complete the Setup Wizard:                                                                                                    |                                                                                                    |
|                   | <ul> <li>You will be redirected to AMC. To log in, type "admin" in the Username box, and the<br/>enter the administrator password that you set on the Basic Settings page.</li> </ul>                                                                                                    |                                                                                                    |
|                   | <ul> <li>Register your appliance on MySonicWall, Registration gives you access to essential<br/>resources, such as your license file and updates. In order to register, you need both the<br/>serial number for your appliance, and its authentication code, which is visible on the<br/>General Settings page in AMC.</li> </ul> |                                                                                                    |
|                   |                                                                                                    |                                                                                                    |
|                   |                                                                                                    |                                                                                                    |
|                   |                                                                                                    |                                                                                                    |
|                   |                                                                                                    |                                                                                                    |
|                   |                                                                                                    | Cancel < Back Next >                                                                                       |

21. In the License Agreement screen, select I accept the terms of the license agreement option and click Next.

|                      | License Agreement                                                                                                    |  |  |
|----------------------|----------------------------------------------------------------------------------------------------|--|--|
| License Agreement    | To continue with setup, you must accept the terms of the End User License Agreement. Please                                                                                                    |  |  |
| Basic Settings       | read the agreement carefully.                                                                                                    |  |  |
| Network Settings     | PLEASE READ THIS AGREEMENT CAREFULLY BEFORE USING THIS PRODUCT. BY                                                                                                    |  |  |
| Routing              | DOWILGAUING, INSTALLING ON USING INIS PRODUCT, TOU ALCEPT AND AGREE TO<br>THE TERNS AND CONDITIONS OF THIS AGREEMENT. FOR DELIVERIES OUTSIDE THE<br>UNITED STATES OF AMERICA, PLEASE GO TO<br>HTTPS://MAN.SONICGAUL.COV/LEGAL/EMPA.ASPX TO VIEW THE APPLICABLE |  |  |
| Name Resolution      | VERSION OF THIS AGREENENT FOR YOUR REGION. IF YOU DO NOT AGREE TO THE<br>TERNS AND CONDITIONS OF THIS AGREEMENT OR THE APPLICABLE VERSION OF<br>THIS AGREEMENT FOR YOUR REGION, DO NOT DOWNLOAD, INSTALL OR USE THIS                                           |  |  |
| User Access          | PRODUCT.<br>This SonicWall End User Product Agreement (the "Agreement") is made                                                                                                    |  |  |
| Completion           | between you, the Customer ("Customer" or "You") and the Provider, as defined below.                                                                                                    |  |  |
|                      | <ol> <li>Definitions. Capitalized terms not defined in context shall have<br/>the meanings assigned to them below:</li> </ol>                                                                                                    |  |  |
|                      | (a) "Affiliate" means any legal entity controlling, controlled by, or<br>under common control with a party to this Agreement, for so long as<br>such control enablished by store.                                                                              |  |  |
|                      | Print                                                                                                    |  |  |
|                      | I accept the terms of the license agreement                                                                                                    |  |  |
|                      | I do not accept the terms of the license agreement                                                                                                    |  |  |
|                      |                                                                                                    |  |  |
|                      |                                                                                                    |  |  |
| Sonic <b>wall</b> '  |                                                                                                    |  |  |
| SECURE MOBILE ACCESS | Cancel Cancel Next >                                                                                                    |  |  |

22. In the **Basic Settings** screen, under **Central Management** group, select **Configure this machine** as SMA appliance for standalone appliance.

OR

Select **Configure this machine as a CMS** to manage the licensing and configuration up to 100 SMA appliances.

23. Set the password and time zone as per your requirements and click **Next**.

| Welcome              | Basic Settings                                                                                                    |
|----------------------|----------------------------------------------------------------------------------------------------|
| License Agreement    | Central Management                                                                                                    |
| Basic Settings       | This machine can be configured as a central management server (CMS) to manage the<br>licensing and configuration of up to 100 SMA appliances.                                 |
| Network Settings     | Onfigure this machine as an SMA appliance                                                                                                    |
| Routing              | Configure this machine as a CMS to manage the licensing and configuration of up to 100 SMA appliances                                                                         |
| Name Resolution      | Administrator password                                                                                                    |
| User Access          | Specify the password you will use to access the Appliance Management Console (AMC).<br>Your password must be at least eight characters loon                                   |
| Completion           | Enter password: *                                                                                                    |
|                      | Date and time                                                                                                    |
|                      | Please select a time zone below. To set the current time, click <b>Change</b> . If you wish to<br>synchronize the time with an NTP server, it can be configured later in AMC. |
|                      | Time zone: GMT+00:00 Greenwich Mean Time (Etc/Greenwich)                                                                                                    |
|                      | Current time: Mon May 08:51:33 GMT Change                                                                                                    |
|                      |                                                                                                    |
| Sonic <b>wall</b> '  |                                                                                                    |
| SECURE MOBILE ACCESS | Cancel Cancel Next >                                                                                                    |

24. Based on the **Central Management** option selected in the above screen, Interface is automatically selected.

Click Next.

|                    | Network Settings<br>Enter a name to identify your appliance as well as the IP address and subnet mask for the<br>internal and external network interfaces. If you are using a single gateway in your DMZ, you<br>should select "Single Interface". |           |  |
|--------------------|----------------------------------------------------------------------------------------------------|-----------|--|
|                    |                                                                                                    |           |  |
|                    |                                                                                                    |           |  |
| Network Settings   | Appliance name: * SMAAppliance                                                                                                    |           |  |
| Routing            | Dual interfaces Single interface                                                                                                    |           |  |
| Name Resolution    | Internal Interface                                                                                                    |           |  |
| User Access        | IP address: * This is the interface                                                                                                    | connected |  |
| Completion         | Subnet mask: * network.                                                                                                    | 18        |  |
|                    | External Interface                                                                                                    |           |  |
|                    | IP address: * This is the interface                                                                                                    | connected |  |
|                    | Subnet mask: * to the Internet.                                                                                                    |           |  |
|                    |                                                                                                    |           |  |
|                    |                                                                                                    |           |  |
|                    |                                                                                                    |           |  |
|                    |                                                                                                    |           |  |
| onic <b>wall</b> ' |                                                                                                    |           |  |
|                    | Cancel ( < Back                                                                                                    | Next >    |  |

25. In the **Routing** screen, set the external gateway for X1 interface.

|                  | Routing<br>Network traffic is first sent to a static route (configured later in AMC) if one exists for the<br>destination. If there is no route, traffic is sent to the dateway you specify here.                                                          |                                                          |  |
|------------------|----------------------------------------------------------------------------------------------------|----------------------------------------------------------|--|
|                  |                                                                                                    |                                                          |  |
|                  | If you plan to access AMC from a co                                                                                                    | mouter on a different subnet than the appliance          |  |
|                  | If you plan to access AMC from a computer on a different subnet than the appliance<br>( ), you must use an default gateway that will pass traffic to that<br>subnet. Alternatively, you can define a static route later in AMC to the subnet from which th |                                                          |  |
| Routing          | appliance is to be accessed.                                                                                                    |                                                          |  |
|                  | Routing mode:                                                                                                    |                                                          |  |
| Name Resolution  | Default gateway 🗸 🗸                                                                                                    |                                                          |  |
| User Access      | Default gateway IP address: *                                                                                                    | This gateway is used for all network traffic. It must be |  |
| 6 I.V.           |                                                                                                    | on the same subnet as the internal<br>() interface.      |  |
| Completion       |                                                                                                    |                                                          |  |
|                  |                                                                                                    |                                                          |  |
|                  |                                                                                                    |                                                          |  |
|                  |                                                                                                    |                                                          |  |
|                  |                                                                                                    |                                                          |  |
|                  |                                                                                                    |                                                          |  |
|                  |                                                                                                    |                                                          |  |
|                  |                                                                                                    |                                                          |  |
|                  |                                                                                                    |                                                          |  |
|                  |                                                                                                    |                                                          |  |
|                  |                                                                                                    |                                                          |  |
|                  |                                                                                                    |                                                          |  |
| ONIC <b>WALL</b> |                                                                                                    |                                                          |  |
|                  |                                                                                                    |                                                          |  |

26. In the **Name Resolution** screen, set the domain as per your requirements.

| Welcome              | Name Resolution                                                                                    |                                                                                                  |  |
|----------------------|----------------------------------------------------------------------------------------------------|--------------------------------------------------------------------------------------------------|--|
| License Agreement    | Specify the domain in which the appliance is located and the primary DNS server used for           |                                                                                                  |  |
| Basic Settings       | name resolution. This allows the appliance to reach resources on your internal network by<br>name. |                                                                                                  |  |
| Network Settings     | Default domain: *                                                                                  | The domain in which the appliance is located (such as<br>example.com).                           |  |
| Routing              | DNS Server:                                                                                        |                                                                                                  |  |
| Name Resolution      |                                                                                                    | Enter the IP address for your primary DNS server. More DNS<br>servers can be added later in AMC. |  |
| User Access          |                                                                                                    |                                                                                                  |  |
| Completion           |                                                                                                    |                                                                                                  |  |
|                      |                                                                                                    |                                                                                                  |  |
|                      |                                                                                                    |                                                                                                  |  |
|                      |                                                                                                    |                                                                                                  |  |
|                      |                                                                                                    |                                                                                                  |  |
|                      |                                                                                                    |                                                                                                  |  |
|                      |                                                                                                    |                                                                                                  |  |
|                      |                                                                                                    |                                                                                                  |  |
| SONICWALL            |                                                                                                    |                                                                                                  |  |
| SECURE MOBILE ACCESS |                                                                                                    | Cancel < Back Next >                                                                             |  |

27. In the User Access screen, select the Access Methods and Access Policy based on your need.

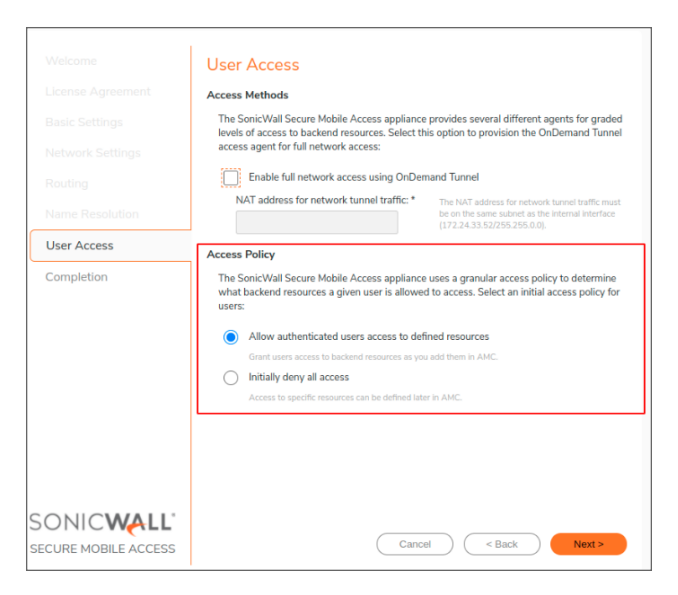

28. In the **Completion** screen, evaluate the settings and click **Finish** to complete the setup wizard.

| Welcome              | Completion                                                                                                    |                                                            |  |
|----------------------|----------------------------------------------------------------------------------------------------|------------------------------------------------------------|--|
| License Agreement    | You have successfully completed the Setup Wizard.<br>To apply your settings, click <b>Finish</b> . After your settings have been applied, you will be directed<br>to ANC where you can looin using the password you supplied earlier. |                                                            |  |
| Basic Settings       |                                                                                                    |                                                            |  |
| Network Settings     | Appliance Settings                                                                                                    |                                                            |  |
| Routing              | Date and time:                                                                                                    | 09:18:57 GMT                                               |  |
| Name Resolution      | Appliance name:<br>Internal interface:                                                                                                    | SMAAppliance                                               |  |
| User Access          | External interface:                                                                                                    | Disabled                                                   |  |
| Completion           | Default domain:                                                                                                    | engineering.blr                                            |  |
|                      | DNS server:                                                                                                    | O-Deres d Trend disable d                                  |  |
|                      | Agence policy                                                                                                    | Allow with entireted users access to all defined recourses |  |
|                      |                                                                                                    |                                                            |  |
| CONTONALL            |                                                                                                    |                                                            |  |
| SONICWALL            |                                                                                                    |                                                            |  |
| SECURE MOBILE ACCESS |                                                                                                    | Cancel Cancel Finish                                       |  |

## Licensing and Registering Your SMA Appliance

This section contains information about licensing and registering your SMA 8200v on KVM.

Licensing is controlled by SonicWall's license manager service, and customers can add licenses through their MySonicWall accounts. Unregistered units support the default license allotment for their model, but the unit must be registered in order to activate additional licensing from MySonicWall.

#### **Registering the SMA Appliance**

After you have installed and configured the network settings for your SMA 8200v on KVM, you can log into the management console and register it to your MySonicWall account. Registration of your SonicWall SMA 8200v on KVM follows the same process as for other SonicWall hardware-based appliances.

(i) **NOTE:** System functionality is extremely limited when registration is not completed.

#### To register your SMA 8200v for KVM:

- 1. Log in to your SMA 8200v virtual machine.
- In the System Configuration group, select General Settings > Licensing > Edit. The Manage Licenses page is displayed.

| <≡ Secure Mobile Access    |                                  |                                          |  |  |
|----------------------------|----------------------------------|------------------------------------------|--|--|
| Manage Licenses            |                                  |                                          |  |  |
| Review and manage the soft | ware licenses for the appliance. |                                          |  |  |
| Product:                   | SonicWall Secure Mobile Acce     | ss 8200v                                 |  |  |
| License holder:            | SonicWall Engineering            |                                          |  |  |
| Central user licenses:     | Full: 50 Email: 50               |                                          |  |  |
| Appliance serial number:   |                                  |                                          |  |  |
| Authentication code:       |                                  |                                          |  |  |
| COMPONENT                  |                                  | LICENSE TYPE                             |  |  |
| Email license              |                                  | Leased License - expires Wed Feb 10 2000 |  |  |
| Advanced End Point Control |                                  | Leased License - expires Wed Feb 10 2000 |  |  |
| FIPS                       |                                  | Leased License - expires Wed Feb 10 2020 |  |  |
| Base license               |                                  | Leased License - expires Wed Feb 10 2000 |  |  |
|                            |                                  | Cancel Import License                    |  |  |

- 3. In the Manage License page, click Import License.
- 4. In the **Import License** page, click **Choose File** to select the license file and click **Upload**. The License file is uploaded into the appliance.
- 5. You have successfully registered your 8200v virtual machine. Click **Continue** to view the **License Management** screen or continue configuring other settings within the appliance.

### Verifying the Installation

1. Log in to AMC using the credentials that you entered in the setup wizard.

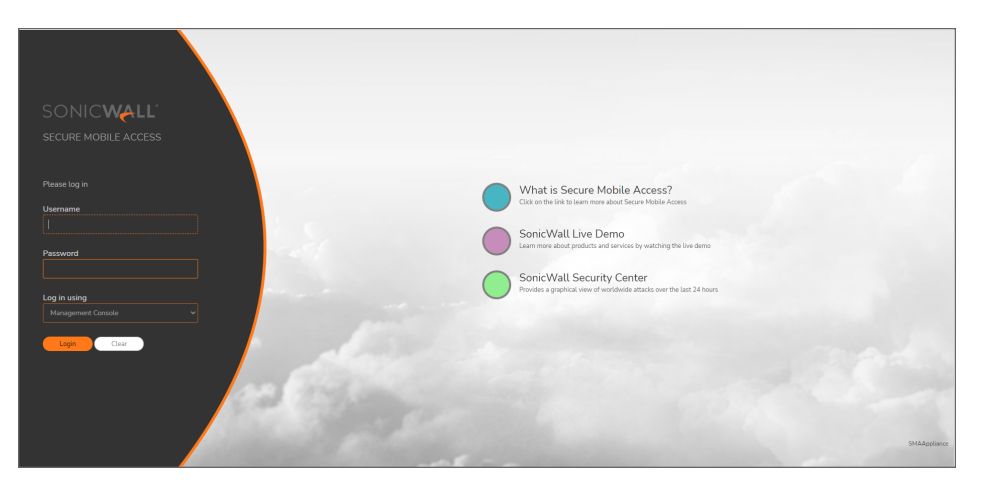

2. Verify the Hypervisor platform. This should display as KVM.

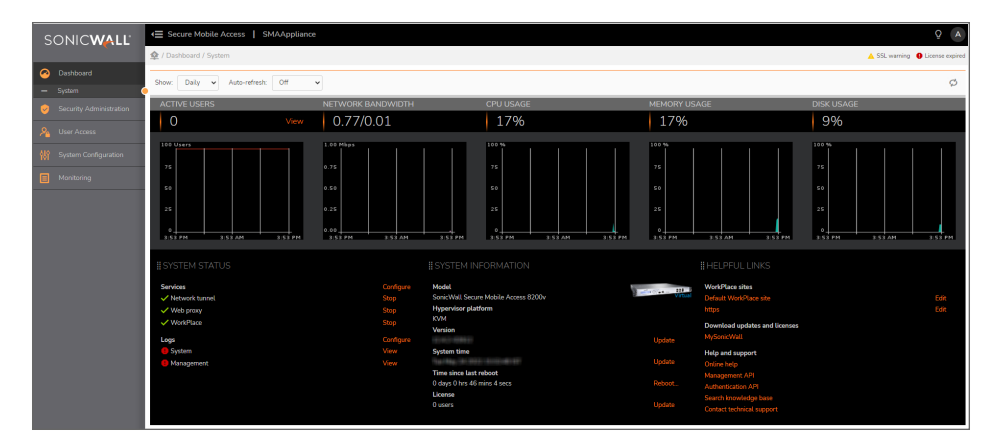

## Using the Virtual Console

4

To connect to the management console through the Virtual Machine Manager:

1. Bring up the VMM, then double click on the deployed KVM SMA 1000 Virtual Appliance.

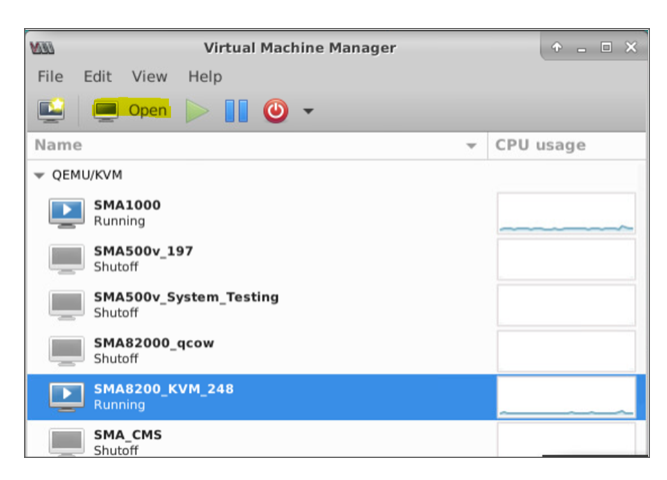

2. Wait for the SMA appliance to boot to the command line in the **Virtual Machine Connection** window and then login as *root* with the password: *password* 

Virtual Console of Red Hat

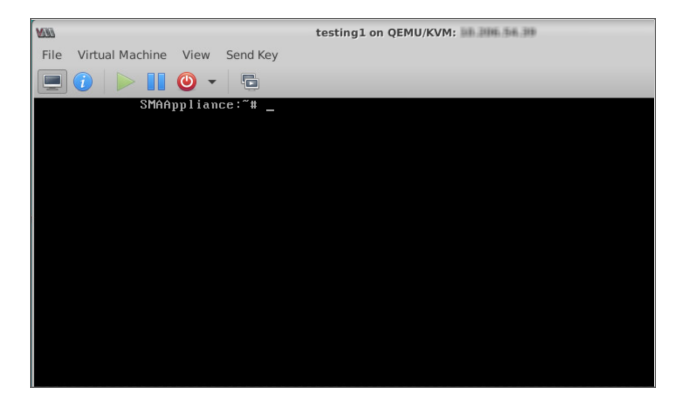

#### Virtual Console of Ubuntu

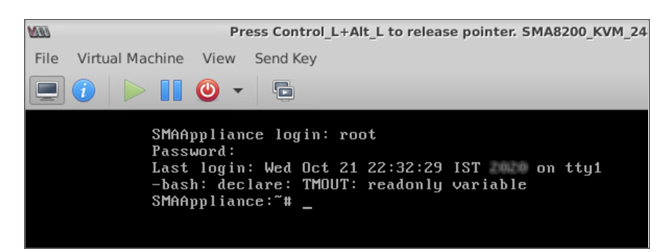

## SonicWall Support

Technical support is available to customers who have purchased SonicWall products with a valid maintenance contract.

The Support Portal provides self-help tools you can use to solve problems quickly and independently, 24 hours a day, 365 days a year. To access the Support Portal, go to https://www.sonicwall.com/support.

The Support Portal enables you to:

- View knowledge base articles and technical documentation
- View and participate in the Community forum discussions at https://community.sonicwall.com/technology-and-support.
- View video tutorials
- Access https://mysonicwall.com
- Learn about SonicWall Professional Services at https://sonicwall.com/pes.
- Review SonicWall Support services and warranty information
- Register for training and certification
- Request technical support or customer service

To contact SonicWall Support, visit https://www.sonicwall.com/support/contact-support.

## About This Document

Secure Mobile Access on KVM Getting Started Guide Updated - January 2024 Software Version - 12.4 232-005706-00 Rev C

Copyright © 2024 SonicWall Inc. All rights reserved.

The information in this document is provided in connection with SonicWall and/or its affiliates' products. No license, express or implied, by estoppel or otherwise, to any intellectual property right is granted by this document or in connection with the sale of products. EXCEPT AS SET FORTH IN THE TERMS AND CONDITIONS AS SPECIFIED IN THE LICENSE AGREEMENT FOR THIS PRODUCT, SONICWALL AND/OR ITS AFFILIATES ASSUME NO LIABILITY WHATSOEVER AND DISCLAIMS ANY EXPRESS, IMPLIED OR STATUTORY WARRANTY RELATING TO ITS PRODUCTS INCLUDING, BUT NOT LIMITED TO, THE IMPLIED WARRANTY OF MERCHANTABILITY, FITNESS FOR A PARTICULAR PURPOSE, OR NON-INFRINGEMENT. IN NO EVENT SHALL SONICWALL AND/OR ITS AFFILIATES BE LIABLE FOR ANY DIRECT, INDIRECT, CONSEQUENTIAL, PUNITIVE, SPECIAL OR INCIDENTAL DAMAGES (INCLUDING, WITHOUT LIMITATION, DAMAGES FOR LOSS OF PROFITS, BUSINESS INTERRUPTION OR LOSS OF INFORMATION) ARISING OUT OF THE USE OR INABILITY TO USE THIS DOCUMENT, EVEN IF SONICWALL AND/OR ITS AFFILIATES HAVE BEEN ADVISED OF THE POSSIBILITY OF SUCH DAMAGES. SonicWall and/or its affiliates make no representations or warranties with respect to the accuracy or completeness of the contents of this document and reserves the right to make changes to specifications and product descriptions at any time without notice. and/or its affiliates do not make any commitment to update the information contained in this document.

For more information, visit https://www.sonicwall.com/legal.

#### End User Product Agreement

To view the SonicWall End User Product Agreement, go to: https://www.sonicwall.com/legal/end-user-product-agreements/.

#### Open Source Code

SonicWall Inc. is able to provide a machine-readable copy of open source code with restrictive licenses such as GPL, LGPL, AGPL when applicable per license requirements. To obtain a complete machine-readable copy, send your written requests, along with certified check or money order in the amount of USD 25.00 payable to "SonicWall Inc.", to:

General Public License Source Code Request Attn: Jennifer Anderson 1033 McCarthy Blvd Milpitas, CA 95035